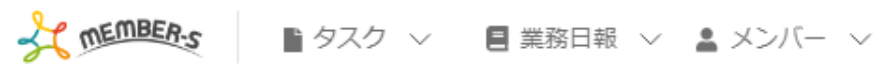

📘 通知設定

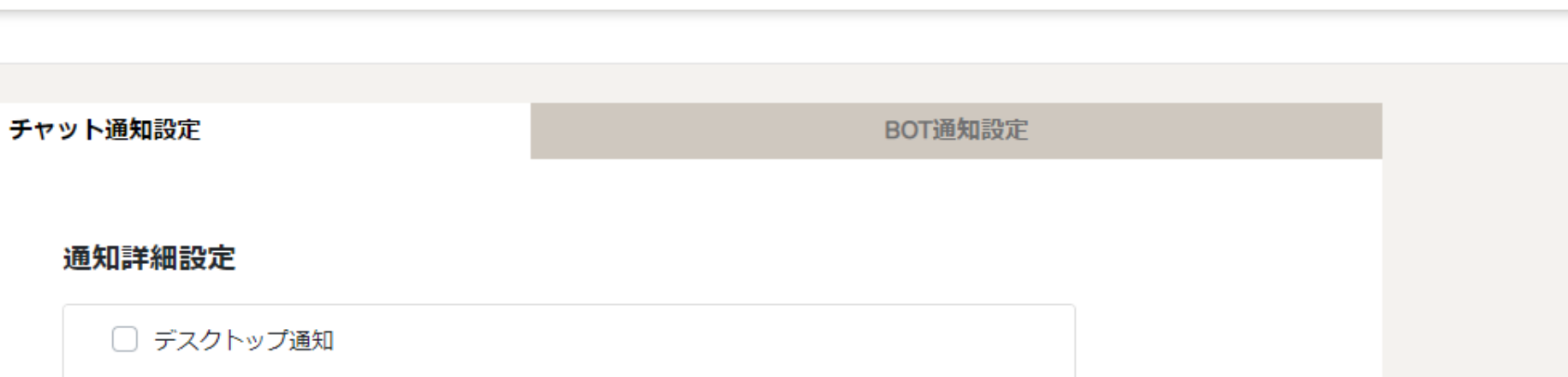

🎭 🚦 🖍 … 🚯 😣 株式会社0000

- ── メッセージ内容をデスクトップ通知に表示する
- 📃 自分が宛先の場合のみ通知する
- 未読チャットをブラウザアイコンに表示する

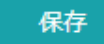

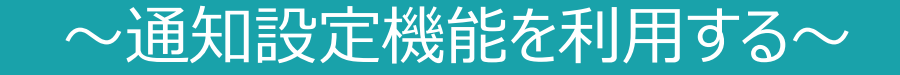

最終更新日:2023年3月10日

| MEMBER-S |             | タスク > 🛛 〓 業務日報 > 💄 | ノンバー ~           |              |       |         |       |     |       | 00            | 株式会社のC   | )00<br>n |
|----------|-------------|--------------------|------------------|--------------|-------|---------|-------|-----|-------|---------------|----------|----------|
| 今日のタス    | ク・予         | 定                  |                  |              |       |         |       |     |       | ↓<br><u> </u> | 「イアント選択  | ₹ >      |
|          | 本日の         | シフト                |                  |              |       |         |       |     |       |               | 情報設定     | >        |
|          | 在           | 宅                  |                  |              |       |         |       |     |       | シフ            | <u>۲</u> | >        |
|          | × 退勤する 休憩する |                    |                  |              |       |         |       | 2   | ] 通知調 | <sup>設定</sup> | رر<br>>  |          |
|          | *** 247     | EC:                |                  |              |       |         |       |     |       | ☴ 口座          | 情報設定     | >        |
|          | 未務          | 見                  |                  |              | 選劫    | マタスクのアク | ションを選 | 沢して | 下さい   | G Goog        | gle連携設定  | >        |
|          | +           | タスク新規追加            |                  |              |       |         |       |     |       | 🕞 ログ          | アウト      | >        |
|          |             | タグ 🛇               | タスク名 🗘           | 担当者 ◇        | ステータス | 〉期日◇    | 作成日 🗘 |     | 説明    | \$            |          |          |
|          |             | マニュアル作成            | 業務マニュアル作成_タスクA   | 0000         | 確認中   |         |       | 0月( | עע םכ | ース内容          |          |          |
|          |             | リリーステスト            | リリーステスト_タスクA     | 🕒 00 00および1名 | 未着手   |         |       | 0月( | עע דכ | ース内容…         |          |          |
|          |             | マニュアル作成 リリーステスト    | リリースマニュアル作成_タスクC | 🕒 00 00および1名 | 提供前   |         |       | 0月( | עע דכ | ース内容…         |          |          |
|          |             |                    | サンプルタスクA_2       | 00 00        | 未着手   |         |       | 0月( | עע דכ | ース内容          |          |          |
|          |             |                    | サンプルタスクΑ_1       | 0000         | 進行中   |         |       | 0月( | עע חכ | ース内容          |          |          |

-⊀

通知設定機能を利用する方法をご案内致します。

①ヘッダーメニューの「アカウント名」をクリックし、②「通知設定」を選択します。

 $\sim$ 

| チャット通知設定                                                 | BOT通知設定 |
|----------------------------------------------------------|---------|
| 通知詳細設定                                                   |         |
| □ デスクトップ通知                                               |         |
| <ul><li>メッセージ内容をデスクトップ通</li><li>自分が宛先の場合のみ通知する</li></ul> | 動に表示する  |
| □ 未読チャットをブラウザアイコンに表                                      | 表示する    |
| 保                                                        | 存       |

通知設定画面に遷移し、チャット通知設定が表示されています。

チャット通知設定では、チャットで連絡が来た際の通知設定ができます。 ※初期設定では、全てにチェックが入っておりません。

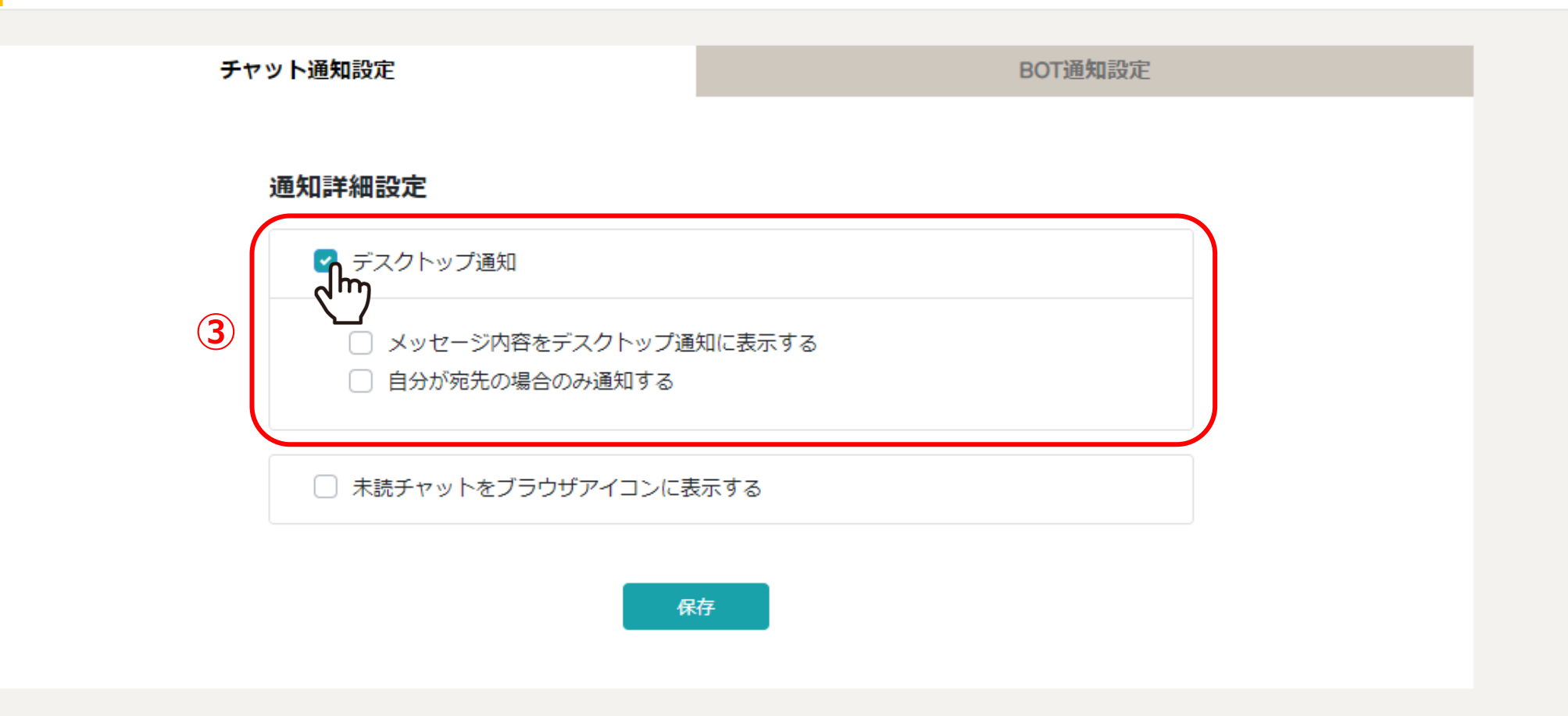

③通知をデスクトップに表示したい場合は、「デスクトップ通知」にチェックを入れます。

「メッセージ内容をデスクトップ通知に表示する」と「自分が宛先の場合のみ通知する」の設定は、 ご自身でカスタマイズして設定する事ができます。 7 🗸

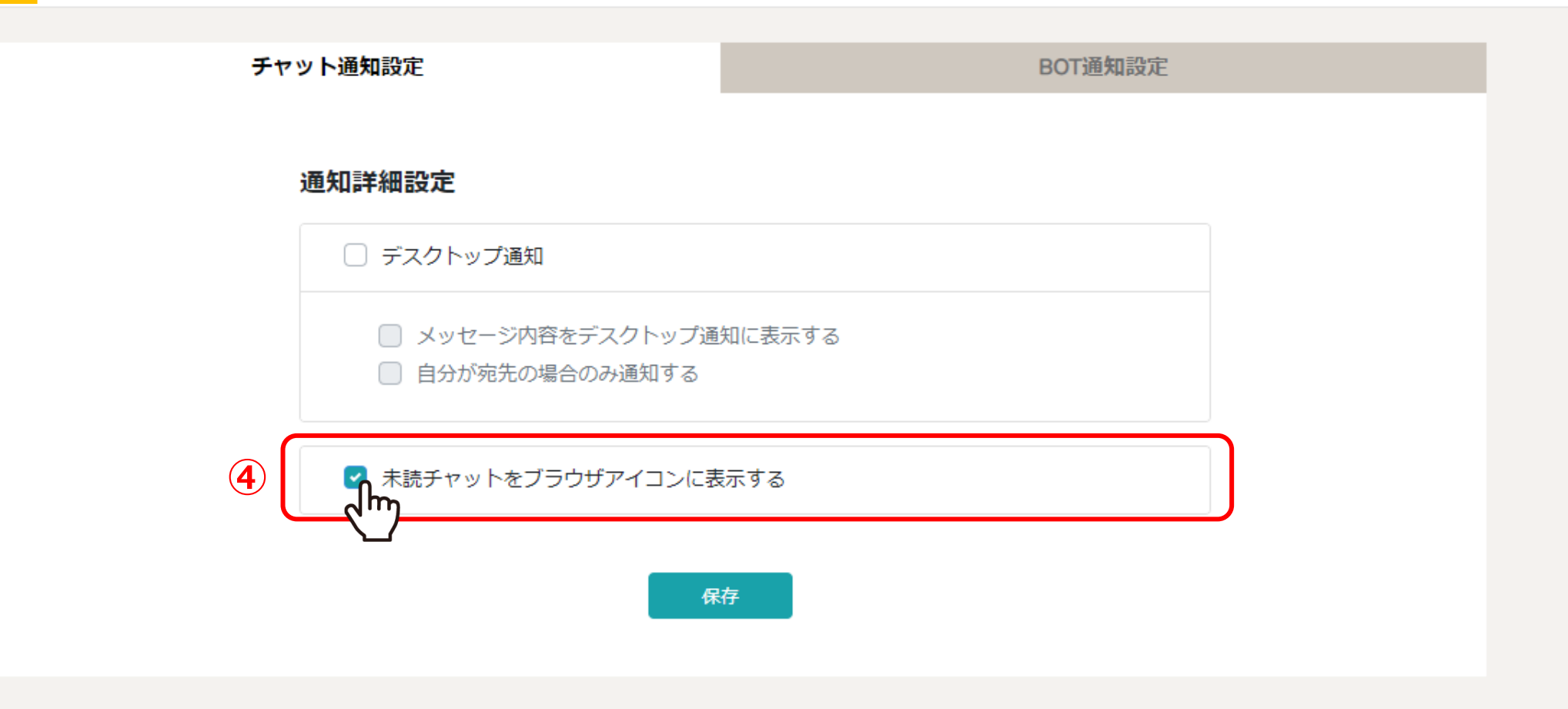

④未読のチャットをブラウザアイコンに表示したい場合は、 「未読チャットをブラウザアイコンに表示する」にチェックを入れます。

※ブラウザのページを開いているタブとタスクバーに表示されます。

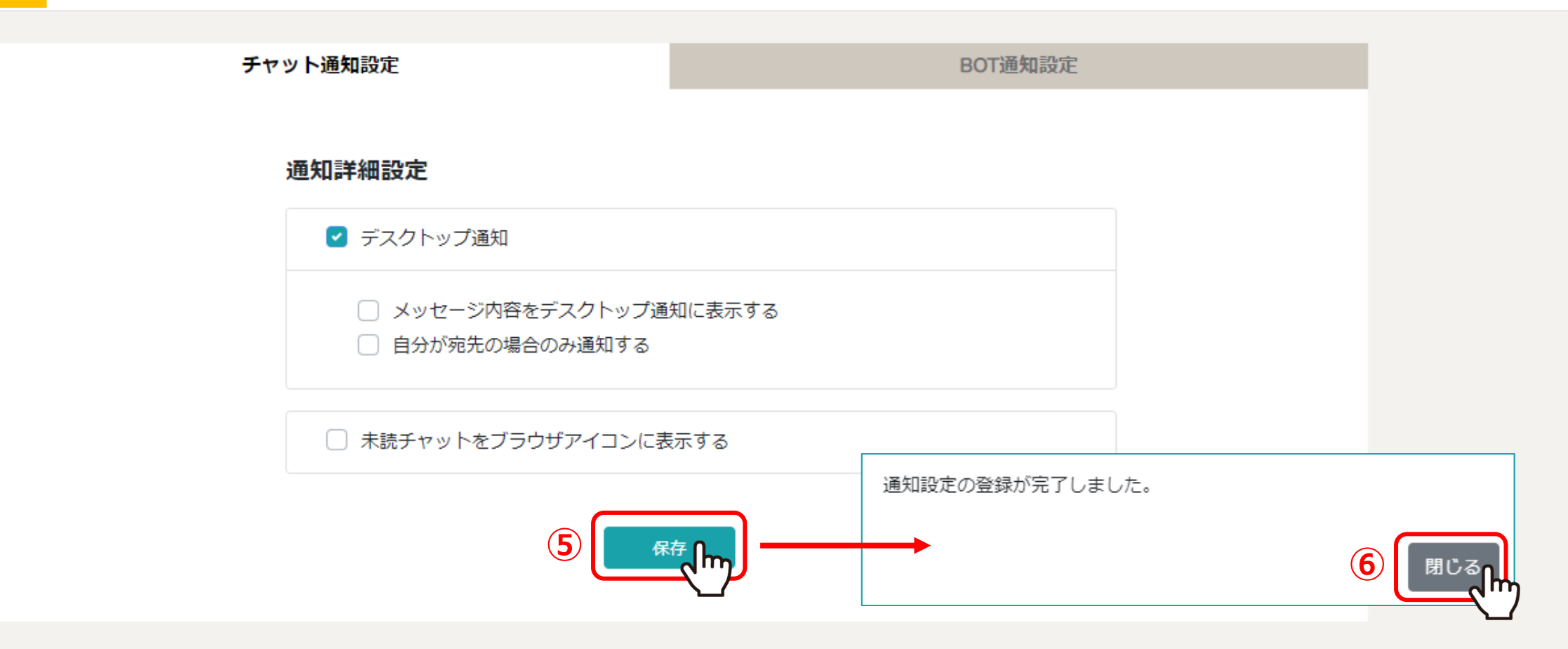

⑤設定後、「保存」をクリックし、⑥メッセージが表示されるので「閉じる」をクリックして設定完了です。

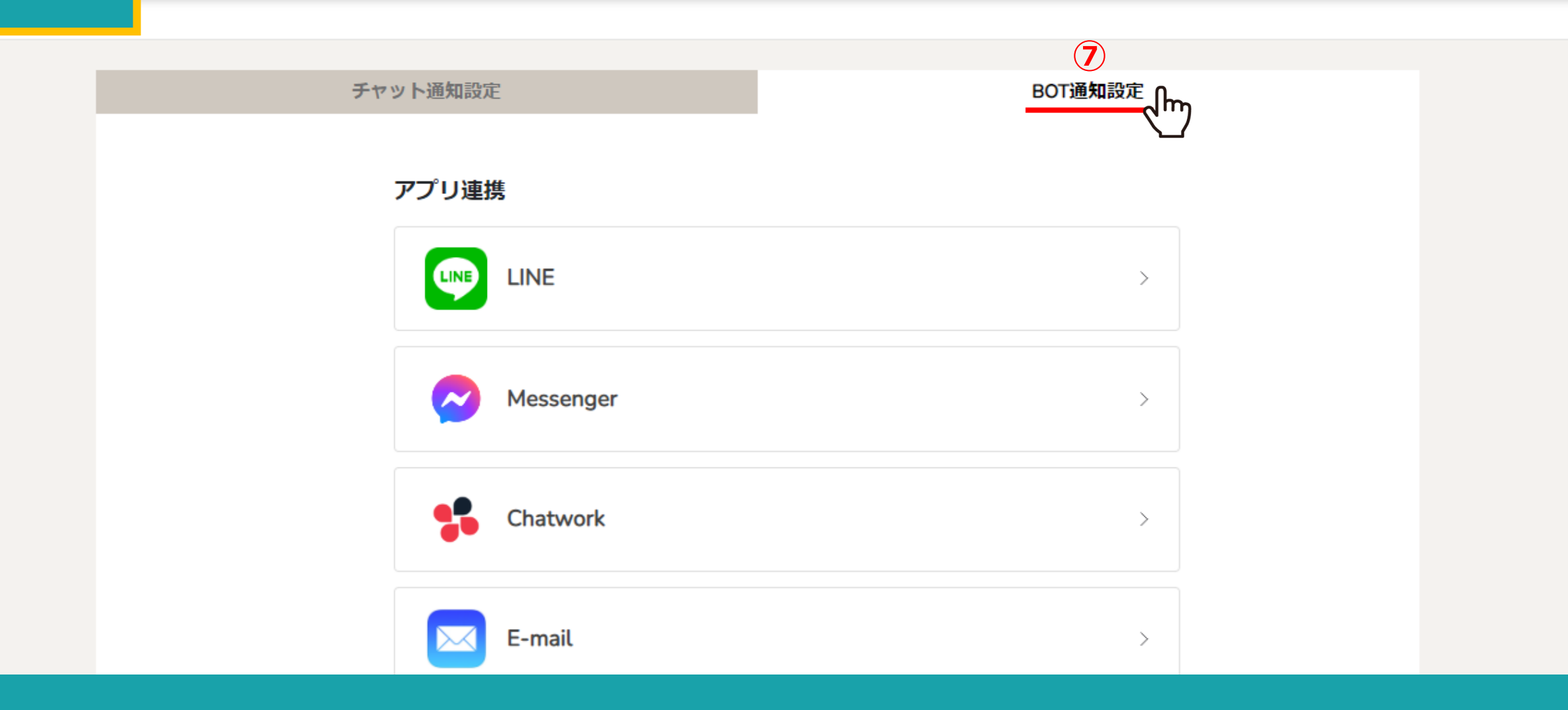

⑦次に、「BOT通知設定」タブを選択します。

チャット通知設定 BOT通知設定 アプリ連携 LINE  $\geq$ Messenger  $\geq$ Chatwork >E-mail  $\geq$ 

アプリ連携では、LINE、Messenger、Chatwork、E-mailのアプリとの連携ができます。 連携したいアプリを選択し、それぞれの手順に従って設定します。

※E-mail以外のアプリのご利用には、それぞれのアプリのインストールとアカウント登録が必要になります。

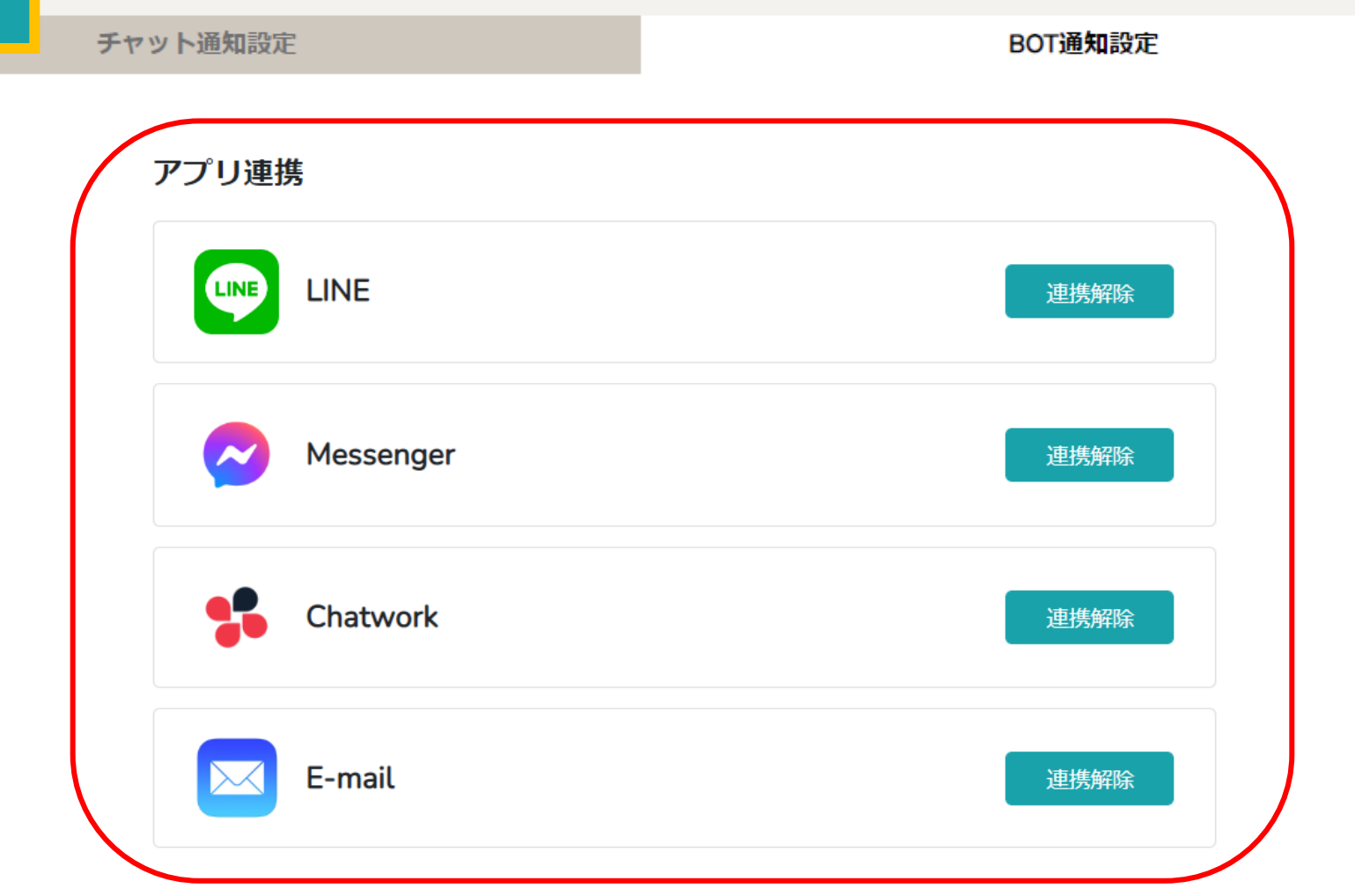

アプリ連携が完了すると、「連携解除」と表示されます。

※アプリ毎の詳しい設定方法は別のマニュアルでご案内しております。

BOT通知設定 > アプリ連携

日報 〜 💄 メンバー 〜

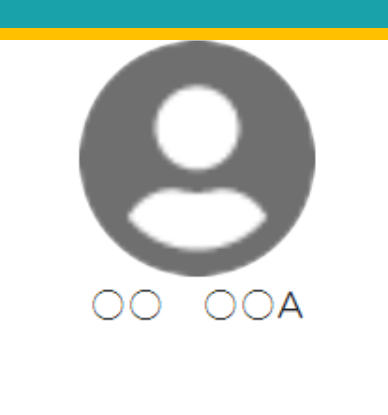

個人情報

評価一覧

.

| 雇用形態         業務委託       ◆         記酬体系       ◆         時間報酬       ◆         確理       ◆         運携中BOT通知       ◆         運作       ◆         個       ◆         正       ◆         丁       ●         ●       ●         ●       ●         ●       ●         ●       ●         ●       ●         ●       ●         ●       ●         ●       ●         ●       ●         ●       ●         ●       ●         ●       ●         ●       ●         ●       ●         ●       ●         ●       ●         ●       ●         ●       ●         ●       ●         ●       ●                                                                                                    |          |   |       |  |
|----------------------------------------------------------------------------------------------------|----------|---|-------|--|
| 業務委託 ★務委託 ★開開報酬 ★配 使用 使用 使用 ● ●<                                                                                                    | 雇用形態     |   |       |  |
| 我酬休系 时間報酬                                                                                                    | 業務委託     | ~ |       |  |
| 时間報酬                                                                                                    | 報酬体系     |   |       |  |
| 宿理者       ✓         連携中BOT通知       ✓         ●●●●●●●●●●●●●●●●●●●●●●●●●●●●●●●●●●●●                                                                                                    | 時間報酬     | ~ |       |  |
| 管理者 建携中BOT通知 <b>條考</b> ◇ ○ ○ ○ <b>偏考 口座情報</b>                                                                                                    | 権限       |   |       |  |
| 連携中BOT通知 爾考 □座情報                                                                                                    | 管理者      | ~ |       |  |
| Image: A marked and a marked and a mark | 連携中BOT通知 |   |       |  |
| 備考<br>(加)<br>(加)<br>(加)<br>(加)<br>(加)<br>(加)<br>(加)<br>(加)<br>(加)<br>(加)                                                                                                    | 💬 🛟 🔗 [  |   |       |  |
| //                                                                                                    | 備考       |   |       |  |
| // 一座情報                                                                                                    |          |   |       |  |
| //                                                                                                    |          |   |       |  |
| 「一座情報                                                                                                    |          |   |       |  |
|                                                                                                    |          |   | li li |  |
|                                                                                                    | 口座情報     |   |       |  |

🎭 🗄

1

...

8

株式会社0000

【補足】

メンバー> メンバー一覧> 詳細> 個人情報画面の「連携中BOT通知」では、 どのアプリ連携が完了しているか、メンバー毎に確認することができます。

# BOT通知設定 > アプリ連携

| チャット通知設定  | BOT通 <b>知</b> 設定 |
|-----------|------------------|
| アプリ連携     |                  |
| LINE      | >                |
| Messenger | >                |
| Chatwork  | >                |
| E-mail    | 連携解除し            |

⑦連携を解除する場合は、「連携解除」をクリックします。

## 通知内容·間隔設定

BOT通知を受け取りたい内容を選択してください。

| 8 | ✓ 自分宛の未読チャットを通知                                                     |
|---|---------------------------------------------------------------------|
| ( | 通知日時 ※曜日が設定されていない場合は、今まで通り即時通知になります。<br>□ 日 □ 月 ┙ 火 □ 水 □ 木 □ 金 □ 土 |
|   | 16 🗸 : 00 🗸                                                         |
| 9 | 18 ~ : 00 ~ _                                                       |
|   | 20 ~ : 00 ~ ⊖                                                       |
|   | + 追加<br>v                                                           |
|   | 追加したタスクが担当者によってステータスが完了になった時                                        |

⑧自分宛の未読チャットを通知したい場合は、「自分宛の未読チャットを通知」にチェックを入れます。
 ※デフォルトでチェックが入っております。
 ⑨通知する曜日を指定し、「追加」をクリックして時間も設定できます。
 ※通知時間は複数設定することができます。

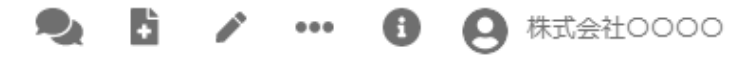

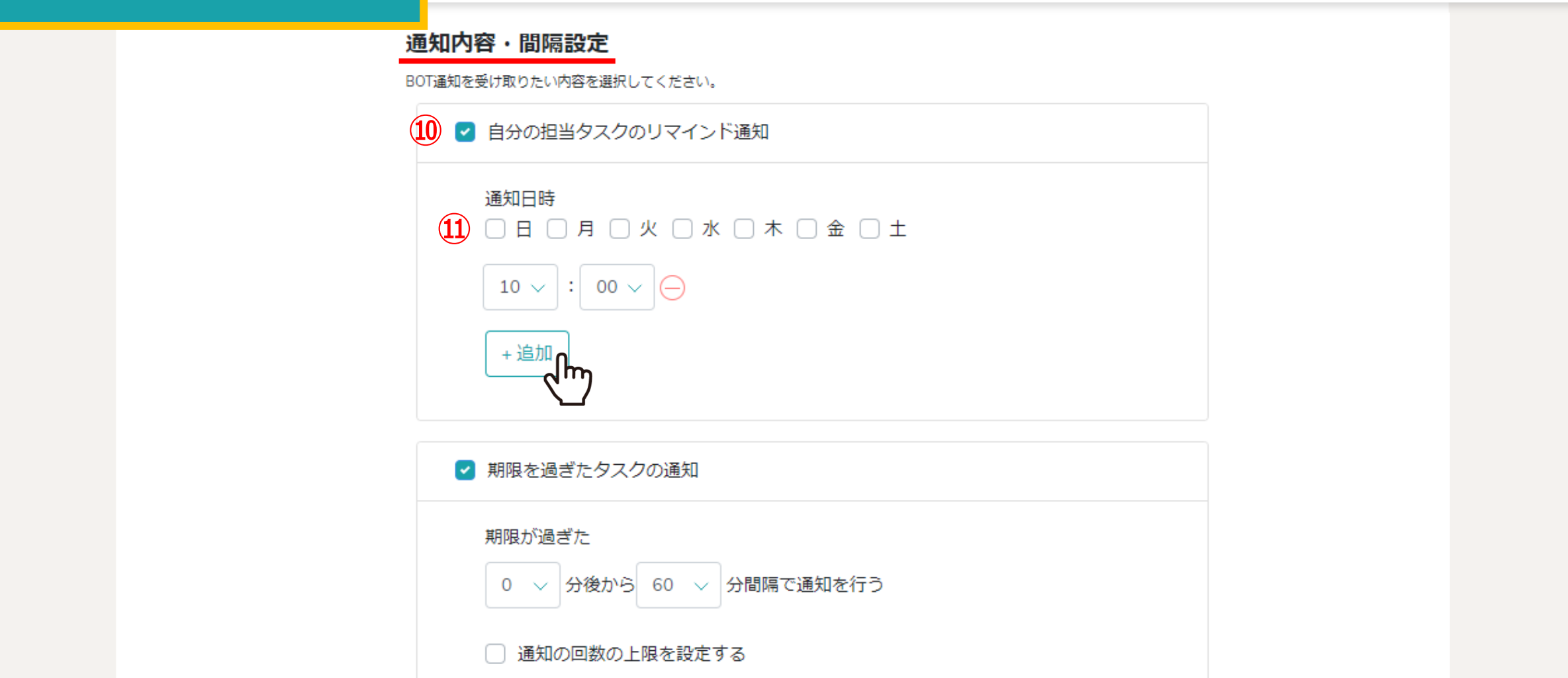

通知内容・間隔設定では、タスクに関する通知も設定することができます。

⑩自分が担当しているタスクのリマインド通知を受け取るには、「自分の担当タスクのリマインド通知」にチェックを入れます。
 ⑪通知する曜日を指定し、「追加」をクリックして時間も設定できます。 ※通知時間は複数設定することができます。

BOT通知設定 > 通知内容·間隔設定

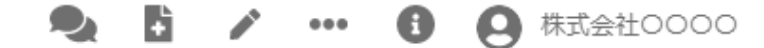

#### 通知内容・間隔設定

BOT通知を受け取りたい内容を選択してください。

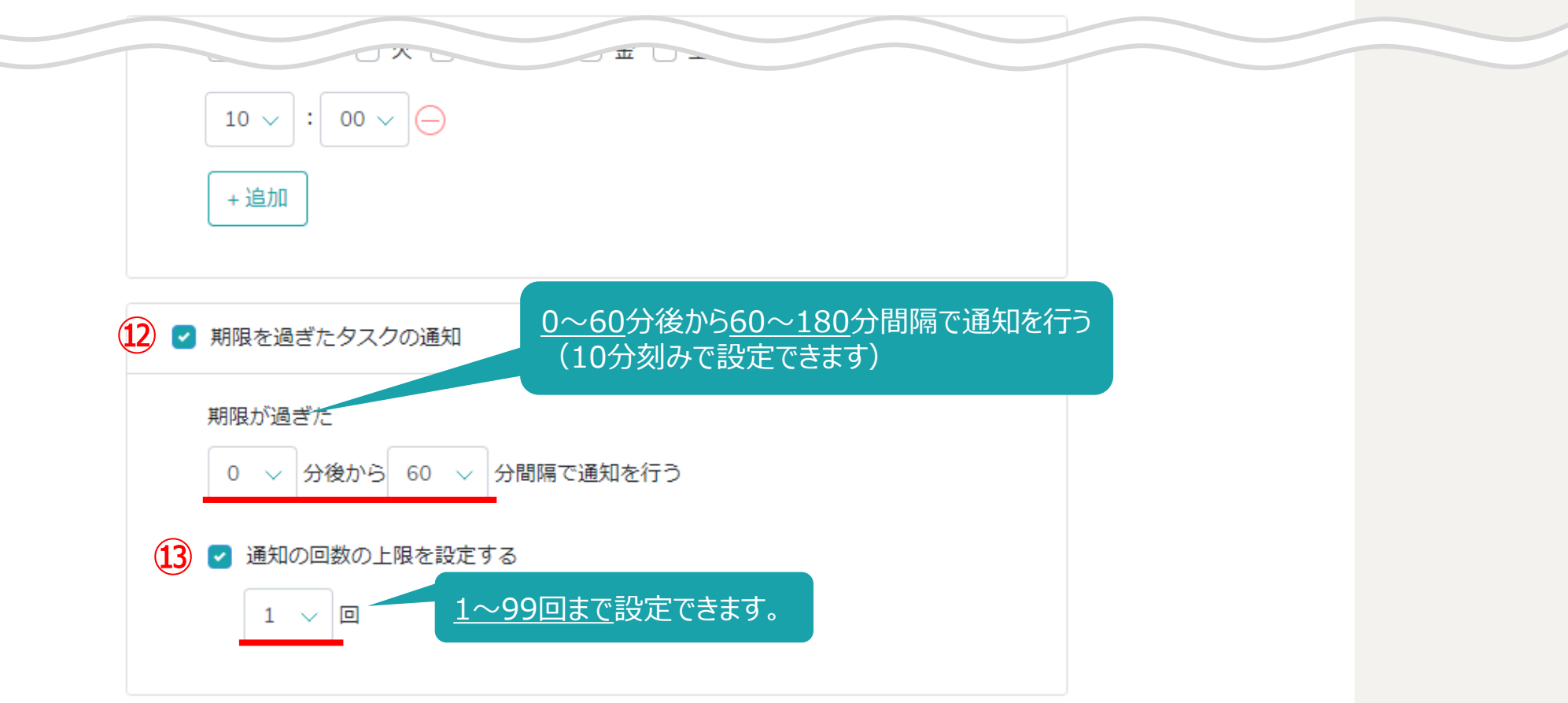

②期限が過ぎたタスクの通知を受け取るには、「期限を過ぎたタスクの通知」にチェックを入れます。 また、通知時間と間隔を設定できます。

13「通知の回数の上限を設定する」にチェックを入れて、通知の回数を指定できます。

## BOT通知設定 > 通知内容·間隔設定

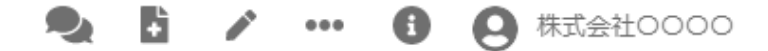

## 通知内容・間隔設定

BOT通知を受け取りたい内容を選択してください

|              | ✓ タスクにアサインされた時                 |
|--------------|--------------------------------|
|              | ✓ アサインされたタスクにコメントが追加された時       |
| <u>(14</u> ) | ✓ タスクが編集されたとき                  |
|              | ✓ タスクが削除されたとき                  |
|              | □ 自分宛の未読チャットを通知                |
| 15           | ✓ 追加したタスクが担当者によってステータスが完了になった時 |
|              |                                |

迎その他、タスクがアサインされた、コメントが追加された時など、ご自身の必要に応じて設定をお願い致します。

15設定後、「保存」をクリックし、メッセージが表示されるので16「閉じる」をクリックして設定完了です。